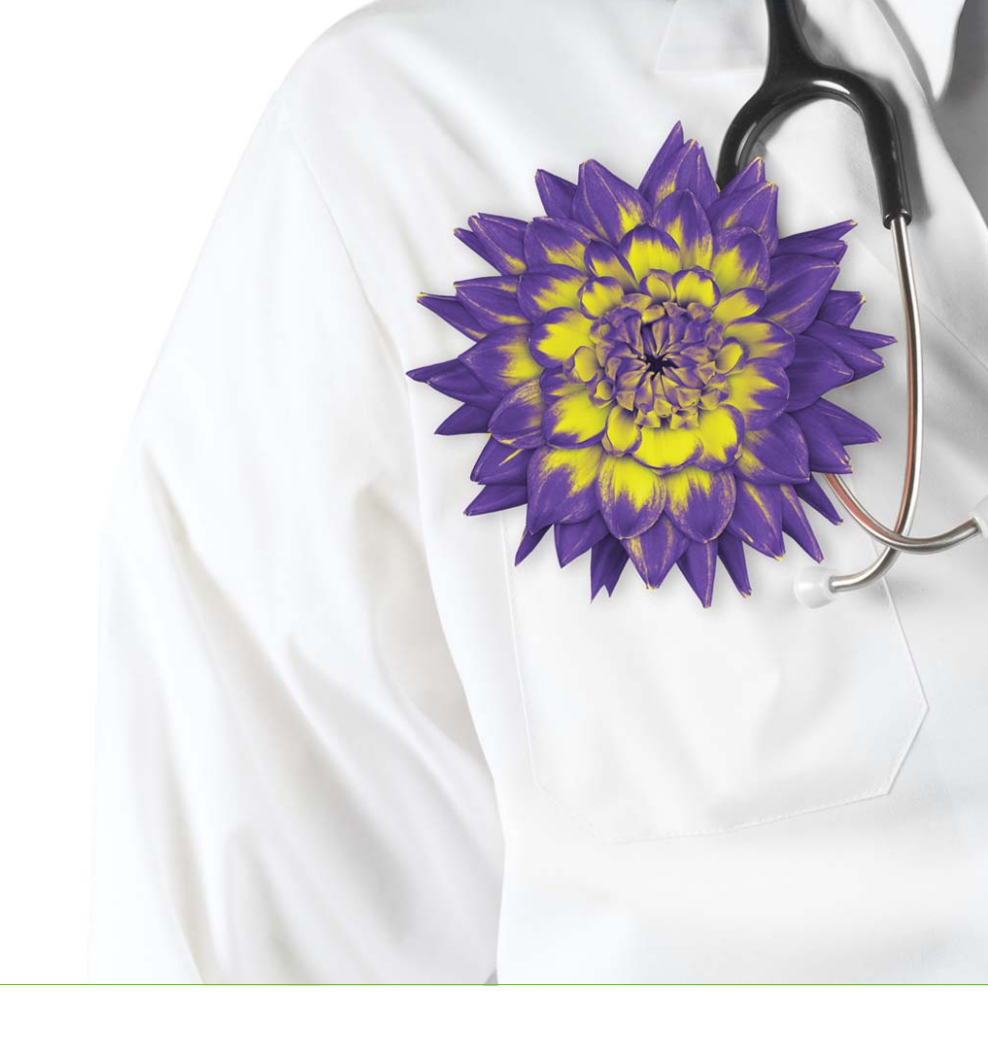

# Managing allergies and intolerances

Wolf EMR Legacy Functionality

Wolf EMR 2017.2.3

Issue 01.AA

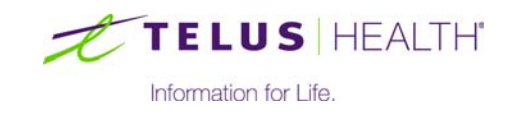

Revised April 1, 2017

© TELUS Corporation. All rights reserved.

Wolf EMR<sup>®</sup> EMR software and related products and services are owned by TELUS Corporation. Wolf EMR<sup>®</sup> EMR and TELUS Health<sup>®</sup> are registered trademarks of TELUS Corporation.

The patients, practitioners, and circumstances depicted within this manual are fictitious. Any resemblance of any sample data or screenshots to any actual person, whether living or dead, is purely coincidental and unintentional.

# Table of Contents

| Managing patient allergies and intolerances                        |
|--------------------------------------------------------------------|
| Viewing and modifying patient allergies and intolerances           |
| Recording allergies and intolerances                               |
| Recording allergies and intolerances in detail                     |
| Recording basic allergy information using Quick Entry              |
| Recording a reaction to a medication a patient is currently taking |
| Refuting allergies and intolerances                                |
| Deleting allergies and intolerances                                |
| Accessing the change log for a patient allergy or intolerance      |

# Managing patient allergies and intolerances

In a patient's Medical Summary, you can view a basic list of the patient's allergies and intolerances. When you double-click an allergy, the allergy opens in the Allergy List window. The Allergy List window contains a detailed information about a patient's Active and Inactive (refuted) allergies and intolerances (see "Viewing and modifying patient allergies and intolerances" on page 1). From here, you can do the following for a patient:

- Record allergies and intolerances (see "Recording allergies and intolerances" on page 2)
- View and modify allergies and intolerances (see "Viewing and modifying patient allergies and intolerances" on page 1)
- Refute allergies and intolerances (see "Refuting allergies and intolerances" on page 9)
- Permanently delete allergies and intolerances (see "Deleting allergies and intolerances" on page 10)
- View a history of changes made to an allergy (see "Accessing the change log for a patient allergy or intolerance" on page 11)

### Viewing and modifying patient allergies and intolerances

You can view a basic list of a patient's allergies and intolerances in the **Current Hx** tab of the Medical Summary, and in the Prescriptions window (when you prescribe a medication).

You view more detailed information about patient allergies and intolerances in the Allergy List window, which you access by double-clicking an allergy from the Medical Summary or Prescriptions window. From the Allergy List window, you can modify reaction details for any allergy or intolerance.

- 1. Perform one of the following actions:
  - If you are in the process of prescribing a medication, on the Prescriptions window, in the Allergies area, double-click an allergy.
  - Otherwise; open the patient's Medical Summary and then, in the Allergies area (located in the Current Hx tab), double-click an allergy.

The Allergy List window opens, with the selected allergy's details displayed in the right pane. The left pane displays a complete list of the patient's current and refuted allergies and intolerances.

| Allergy List                                                                                                    |                          |                          |     |   |   |            |
|----------------------------------------------------------------------------------------------------|--------------------------|--------------------------|-----|---|---|------------|
| Test, Mother                                                                                                    | N//0                     | PHN 9994 200 232         | Log | ÷ | × | <b>₽</b> • |
| Durn 13-Apr-1304 (31)         Sex P Status           123 Test Street,         H (111)           South Hazelton BC Q4K 5A2         C           W (222) | 111-1111 Pri<br>222-2222 | Dewayne Bryson, M.D.     |     |   |   |            |
| Active Allergies                                                                                                    | Anaphylaxi               | S                        |     |   |   |            |
| penicillins Anaphylaxis                                                                                                    | penicillins              |                          |     |   |   |            |
|                                                                                                    | Clinical Status:         | Active                   |     |   |   | •          |
|                                                                                                    | Certainty:<br>Reaction:  | Confirmed<br>Anaphylaxis |     |   |   | •          |
|                                                                                                    | Symptoms:                |                          |     |   |   |            |
|                                                                                                    | Note:                    |                          |     |   |   |            |
|                                                                                                    | Date Noted:              | 11-Jun-2015              |     |   |   |            |
| Refuted and Terminated Allergies                                                                                                    |                          |                          |     |   |   |            |
|                                                                                                    |                          |                          |     |   |   |            |
|                                                                                                    |                          |                          |     |   |   |            |
|                                                                                                    |                          |                          |     |   |   |            |

- 2. In the right pane, modify any of the reaction details as needed. See Step 2 in "Recording allergies and intolerances in detail" on page 3.
- 3. To view or modify reaction details for another allergy or intolerance, in the **Active Allergies** or **Refuted and Terminated Allergies** list, click the allergy.
- 4. To record a new allergy or intolerance, click **Add new Allergy** (). See "Recording allergies and intolerances in detail" on page 3.

# Recording allergies and intolerances

You can record that a patient has an allergy or intolerance to a:

Specific medication

- Drug category (for example, "Penicillins")
- Vaccine
- Non-drug allergen.

When you record a reaction to a specific medication, the EMR recognizes that the patient is allergic to all medications with similar ingredients to the medication you record. For example, if you select Amoxicillin, the EMR recognizes that the patient is allergic to all penicillins. You therefore receive interaction warnings for all penicillins.

You have three options for recording an allergy or intolerance:

- You can record detailed information from the Allergy List window (see "Recording allergies and intolerances in detail" on page 3)
- You can record only basic information using Quick Entry (see "Recording basic allergy information using Quick Entry" on page 5)
- Or if a patient has a reaction to a medication they are taking, you can record the reaction and discontinue the medication at the same time (see "Recording a reaction to a medication a patient is currently taking" on page 6)

#### Recording allergies and intolerances in detail

When you record an allergy or intolerance from the Allergy List window, you can record detailed information about the allergy, including allergy certainty and allergy category. You can also free-type any notes regarding the reaction.

#### Steps

 On any window related to the patient (including the Medical Summary, Vitals Entry window, or SOAP note), right-click and then in the SMART menu, click New Allergy. The Clinical Records window opens.

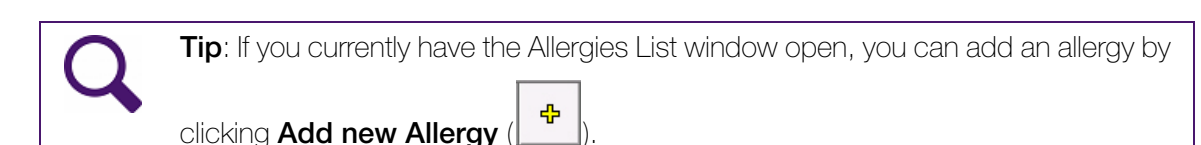

| Test, Mother                                          | <b>4 (51)</b> Sev | E Statue N/A                              | PHN 9994 200 232         | ÷ 🛪 | <b>₽</b> |
|-------------------------------------------------------|-------------------|-------------------------------------------|--------------------------|-----|----------|
| 123 Test Street,<br>South Hazelton BC                 | C Q4K 5A2         | H (111) 111-1111<br>C<br>W (222) 222-2222 | Pri Dewayne Bryson, M.D. |     |          |
| <ul> <li>Allergy To: −</li> <li>Medication</li> </ul> | ⊖Category         | ⊖Vaccine Type                             | ⊖ <sup>Other</sup>       |     |          |
| Clinical Status:<br>Certainty:                        | Active            | •                                         |                          |     |          |
| Reaction:<br>Symptoms:<br>Note:                       |                   |                                           | <b>v</b>                 |     |          |
| Date Noted:                                           | 27-Jul-2015       |                                           |                          |     |          |

2. Using the following table, record details about the allergy or intolerance.

| $\mathbf{O}$ | Tip: The only required fields are: |
|--------------|------------------------------------|
| 4            | <ul> <li>Allergy To</li> </ul>     |
|              | Clinical Status                    |

| Field      | Description                                                                                                    |  |  |
|------------|----------------------------------------------------------------------------------------------------|--|--|
| Allergy To | <ol> <li>Select an option to indicate if the allergy is to a:</li> </ol>                                                                  |  |  |
|            | Medication (for example, codeine)                                                                                                    |  |  |
|            | <ul> <li>Drug Category (for example, sulfa drugs or penicillins)</li> </ul>                                                               |  |  |
|            | <ul> <li>Vaccine Type (for example, flu shot)</li> </ul>                                                                                  |  |  |
|            | <ul> <li>Other non-medication substances (for example, latex or bees)</li> </ul>                                                          |  |  |
|            | 2. In the drop-down list, select the specific allergen.                                                                                   |  |  |
|            | Note: To filter the list, begin to enter the allergen name.                                                                               |  |  |
|            | 3. If you cannot find an appropriate option in the drop-down list, or if you selected <b>Other</b> , enter the allergy in the text field. |  |  |

| Field           | Description                                                                                                    |
|-----------------|----------------------------------------------------------------------------------------------------|
| Clinical Status | In the drop-down list, leave Active selected.                                                                                                    |
| Certainty       | In the drop-down list, select if the allergy is <b>Confirmed</b> or                                                                                                    |
|                 | Suspected.                                                                                                    |
| Reaction        | In the drop-down list, select the type of reaction the patient experienced.                                                                                                    |
| Symptoms        | In the drop-down list, select the patient's primary symptom. If you cannot find the symptom in the drop-down list, or if you want to add additional symptoms, enter the symptom(s) in the text field.                                                                           |
|                 | <b>Note:</b> Be careful when adding symptoms as they are added clinic-<br>wide and spelling mistakes cannot be corrected.                                                                                                    |
| Notes           | Enter any additional notes.                                                                                                    |
| Date Noted      | The EMR populates the field with today's date. You can change this field if required, by entering the date in the format of <b>DD-Mmm-YYYY</b> .                                                                                                    |
|                 | <b>TIP</b> : If you do not know the exact day, you can enter the date in the format of <b>Mmm-YYYY</b> , for example, "Dec 2013". The EMR uses the first day of the month to complete the date, for example, "Dec 01 2013". You can also select a date using the calendar icon. |

- 4. Perform one of the following actions:
  - To add another allergy, click **Add** () and repeat step Step 2.
  - To save the allergy and close the Clinical Records window, click Save & Close (

#### Recording basic allergy information using Quick Entry

If you are recording a number of allergies for a patient (for example, if you are recording a new patient's medical history), you can quickly record these allergies using Quick Entry. Using quick entry, you can record only the Allergen name, reaction type, and symptoms. You cannot add any additional notes, nor can you specify certainty or allergen type.

- 1. On any window related to a patient, right-click and then, in the SMART menu, choose **QuickEntry**. The Quick Entry Form window opens.
- 2. Click the **Allergies** tab.

3. Using the following table, record information for each allergy or intolerance the patient has or has experienced.

| Quick Entry Form   |             |             |         |             |                  |   |
|--------------------|-------------|-------------|---------|-------------|------------------|---|
| Enter Medical Hist | ory For: Wa | ng, Rex     |         |             |                  | ₽ |
| Patient: Wang, Re: | ĸ           |             |         | Clinic MD:  | Veta Coles, M.D. | • |
| Social Problems    | Medications | Allergies   | Procedu | ires & Surg | eries            |   |
| Drug Name:         |             | Reaction:   |         | Symptom:    |                  |   |
| Pollen             | •           | Allergy     | -       | fever       |                  |   |
| Penicillin         | •           | Anaphylaxis |         |             |                  |   |
|                    | •           | Allergy     | •       |             |                  |   |
| *                  | -           | Allergy     | •       |             |                  |   |
|                    |             |             |         |             |                  |   |
|                    |             |             |         |             |                  |   |

| Column    | Description                                                                                                    |
|-----------|----------------------------------------------------------------------------------------------------|
| Drug Name | Perform one of the following actions:                                                                                                    |
|           | If the allergy/intolerance is to a medication or category of<br>medications (for example, penicillin), begin typing the medication<br>name or category and then, in the drop-down list, select the<br>medication or category. |
|           | If the allergy/intolerance is to a non-medication allergen (for<br>example, pollen), then in the field, enter the allergen.                                                                                                   |
| Reaction  | In the drop-down list, select the reaction type.                                                                                                    |
| Symptoms  | In the field, enter the patient's reaction symptoms.                                                                                                    |

4. Click Close Form (

#### Recording a reaction to a medication a patient is currently taking

If a patient has an adverse reaction to a medication, you can discontinue the medication and record the reaction in the patient's medical record at the same time.

- 1. Open the patients Medication Profile: On any window related to a patient, right-click and then, in the SMART menu, choose **View Medication List**.
- 2. In the **Medications** area, click the medication you want to discontinue. The EMR displays the medication's prescription details in the right pane.

| 🔳 Medication Profile                                           |                            |                            |               |           |              | 1              |               | [         | 8                 |
|----------------------------------------------------------------|----------------------------|----------------------------|---------------|-----------|--------------|----------------|---------------|-----------|-------------------|
| Test, Mother                                                   | PHN 9990234722             |                            |               | 1         | D/C          |                | D-64          |           |                   |
| Annu DE Mar 1975 (12 xr)                                       |                            | · ·                        |               | LOG       | Med          |                | Retill        |           | °°   <b>∿</b>   ₽ |
| 123 Test Street. H Pro-                                        | Janna Schreiber, MD Ph     |                            |               |           |              | 4              |               |           |                   |
| Olds AB T1F 0E1 C                                              |                            |                            |               | D         | efault Pharn | nacy:          |               |           |                   |
| VV Rel                                                         | Susan M. Kunn              | J                          |               |           |              | -              |               |           |                   |
| Effective (as of) Date: 23-May-2017                            |                            | _                          |               |           |              |                |               |           |                   |
| Medications                                                    |                            | С                          | Jurrent Me    | edicati   | on           |                |               |           |                   |
| Medication Name                                                | Start Date                 | Atorvasta                  | atin (Lipito  | r oral t  | ablet) 10    | mg i PC        | OD            |           |                   |
| Atorvastatin (Lipitor oral tablet) 10 mg i PO OD               | 23-May-2017                |                            |               |           |              | -              |               |           |                   |
| Hydrocortisone 1% cream/equal part nystatin apply 4x daily     | 23-May-2017                | Problem:                   |               |           |              |                |               |           |                   |
| Lipitor                                                        | 23-May-2017                | Charle Date:               |               |           |              |                |               |           |                   |
| Melatonin 6 mg PO qhs                                          | 05-Mar-2012<br>05 Mar 2012 | Start Date.                |               | 23-       | May-2017     |                |               |           |                   |
| Pero 3330 To gril po du<br>Raminril (Alface oral cansule)      | 03-Mar-2012<br>23-Mar-2017 | End Date:                  |               | мо        |              |                |               |           |                   |
| Ramipril (Alface oral capsule)                                 | 23-May-2017                |                            |               |           |              |                |               |           |                   |
| Topiramate (Topamax) 25 mg ii PO BID                           | 27-Aug-2012                | Note:                      |               | Ma        | / be taken a | ny time but e  | /ening is re  | commend   | ed.               |
|                                                                |                            |                            |               |           |              |                |               |           |                   |
| Previous Medications                                           |                            | There are no               | drug interact | tion over | ides record  | led for this m | edication.    |           |                   |
| Medication Name End Date                                       | Start Date 🔺               | ezel                       |               |           |              |                |               |           |                   |
| Atorvastatin (Lipitor oral tablet) 10 mg i PO 23-May-2017      | 23-May-2017                | 🌇 Linked                   | I Lab Resul   | ts:       |              |                |               |           |                   |
| Co-topiramate tabs, 25 mg tabs, take 2 tabs (! 27-Aug-2012     | 06-Sep-2011 ≡              |                            |               |           |              |                |               |           |                   |
| Melatonin (NA) 2 mg PO qhs 27-Sep-2010                         | 22-Jun-2009                |                            |               |           |              |                |               |           |                   |
| Melatonin 10 mg PO qhs 05-Mar-2012                             | 27-Sep-2010                |                            |               |           |              |                |               |           |                   |
| Ramipril (Altace oral capsule) 23-May-2017                     | 22 Mar. 2047               |                            |               |           |              |                |               |           |                   |
| Ramphi (Altace of all capsule)         23-May-2017           T | 23-May-2017                |                            |               |           |              |                |               |           |                   |
| Allergies:                                                     |                            | <ul> <li>Refill</li> </ul> | History       |           |              | ⊖ Med          | ication Hi    | story     |                   |
| penicillins Anaphylaxis                                        |                            | Next Refill                | Last Refill   | Quant     | Repeats F    | h Call Refil   | Status Initia | als Note: | 5                 |
|                                                                |                            |                            |               |           |              |                |               |           |                   |
|                                                                |                            |                            |               |           |              |                |               |           |                   |
|                                                                |                            |                            |               |           |              |                |               |           |                   |
|                                                                |                            |                            |               |           |              |                |               |           | ,                 |
|                                                                |                            |                            |               |           |              |                |               |           |                   |

- 3. On the top right of the window, click **D/C Med**. The Discontinue Medication window opens, with the **Date Discontinued** defaulted to today's date.
- 4. Click one of the following options:
  - Allergy
  - Adverse Rx
  - Anaphylaxis.

| Discontinue Medication                  |             |  |
|-----------------------------------------|-------------|--|
| Discontinue:                            | Discontinue |  |
| Amoxicillin (Amox CAP) 250 mg i PO TID  |             |  |
| Date Discontinued: 16-Sep-2014          |             |  |
| Send XML Allergy Adverse Rx Anaphylaxis |             |  |
| Reason:                                 |             |  |

The Clinical Records window opens with the medication and reaction type already populated in the **Allergy To** area.

| Clinical Records                |                   |                                  |                      |     |
|---------------------------------|-------------------|----------------------------------|----------------------|-----|
| Test, Daughte                   | 96                |                                  | PHN 9999 999 999     | × 🃭 |
| Born 28-Aug-19                  | 99 (15) Sex F     | Status N/A                       |                      |     |
| 123 Test Street,<br>Squamish BC | H<br>C<br>W       | (111) 111-1111<br>(222) 222-2222 | Pri Veta Coles, M.D. |     |
| Allergy To: -                   |                   |                                  |                      |     |
| <ul> <li>Medication</li> </ul>  | ⊖Category         | ⊖Vaccine Type                    | Other                |     |
| <mark>clobazam</mark>           |                   |                                  | •                    |     |
| Clinical Status:                | Active 💌          | ]                                |                      |     |
| Certainty:                      | •                 | ]                                |                      |     |
| Reaction:                       | Medication reason |                                  | •                    |     |
| Symptoms:                       |                   |                                  |                      |     |
| Note:                           |                   |                                  |                      |     |
| Date Noted:                     | 09-Jul-2015       |                                  |                      |     |

5. Using the following table, record the allergy or intolerance details.

| Field     | Description                                                                                              |
|-----------|----------------------------------------------------------------------------------------------------|
| Certainty | In the drop-down list, select one of the following options:                                              |
|           | <ul> <li>Suspected: To indicate that an allergy is suspected but not confirmed.</li> </ul>               |
|           | <b>Confirmed</b> : To indicate that an allergy is confirmed.                                             |
| Severity  | In the <b>Severity</b> drop-down listed, select the level of severity the                                |
|           | reaction was.                                                                                            |
| Symptoms  | In the drop-down list, select the symptom the patient experienced.                                       |
|           | If none of the options are appropriate, then enter the symptom into                                      |
|           | the <b>Symptoms</b> field.                                                                               |
| Note      | Enter any additional notes about the reaction.                                                           |
|           | If in the <b>Reaction Type</b> drop-down list, you selected <b>Other</b> , enter the reaction type here. |

| Field      | Description                                                                                                    |
|------------|----------------------------------------------------------------------------------------------------|
| Date Noted | This date defaults to today.                                                                                                    |
|            | If the patient reported the reaction prior to today, enter the reported date. Use the format <b>DD-MM-YYYY</b> or click the down arrow and select a date from the calendar. |

6. Click Save & Close (). In the Medication Profile window, the discontinued medication is moved to the **Previous Medications** area. Allergy is also recorded in the patient's list of allergies.

# Refuting allergies and intolerances

If a suspected allergy or intolerance turns out to be false, you can refute it. When you refute allergies and intolerances, they are moved to the **Refuted and Terminated** Allergies list, where you can reference or re-activate them if needed.

- 1. Open the patient's Medical Summary and then, in the **Allergies** area, double-click the allergy you want to refute. The allergy opens in the Allergy List window.
- 2. In the Clinic Status drop-down list, click one of the following options: Refuted, Resolved, or Terminated and Reclassified.

| Allergy List                                                        |                                      |                                                                                                    |          |  |  |  |  |  |  |  |  |  |
|---------------------------------------------------------------------|--------------------------------------|----------------------------------------------------------------------------------------------------|----------|--|--|--|--|--|--|--|--|--|
| Test, Jodi                                                          | ur) Cav E Otat                       | PHN 9990234722                                                                                                    | <b>I</b> |  |  |  |  |  |  |  |  |  |
| 5980 Test Court,<br>Olds AB T1F 0E1                                 | 97) Sex Stan<br>H<br>C<br>W          | Pri Janna Schreiber, MD Ph<br>Ret Susan M. Kuhn                                                                                          |          |  |  |  |  |  |  |  |  |  |
| Active Allergies<br>6-mercaptopurine Allergy, Mild Adverse Reaction |                                      |                                                                                                    |          |  |  |  |  |  |  |  |  |  |
| ibuprofen (Advil oral t<br>meperidine (Demerol                      | Adverse Reaction<br>Adverse Reaction | Gluten                                                                                                    |          |  |  |  |  |  |  |  |  |  |
| Peanuts<br>test                                                     | Allergy, Severe<br>Medication reason | Clinical Status: Active Certainty: Active Resolved Reaction: Refuted Symptoms: Terminated and Reclassified Note: Date Noted: 31-May-2017 |          |  |  |  |  |  |  |  |  |  |
| Refuted and Terminated Allergies                                    |                                      |                                                                                                    |          |  |  |  |  |  |  |  |  |  |
|                                                                     |                                      |                                                                                                    |          |  |  |  |  |  |  |  |  |  |

- 3. In the Note field, enter your reasons for refuting the allergy.
- 4. Click Save & Close (). The allergy moves to the Refuted and Terminated Allergies list.

## Deleting allergies and intolerances

If you record and allergy or intolerance in error (for example, if you enter an allergy in the wrong patient's chart), you can permanently delete the allergy or intolerance from the **Active Allergies** or **Refuted and Terminated Allergies** list. Deleted allergies and intolerances are <u>not</u> added to the patient's **Refuted and Terminated Allergies** list.

#### Steps

 Open the patient's Medical Summary and then, in the Allergies area (located in the Current Hx tab) or in the Refuted and Terminated Allergies area (located in the Past Hx tab), double-click the allergy you want to delete. The allergy opens in the Allergy List window.

- 2. At the top of the window, click **Delete Allergy From Patient's Record** (<sup>M</sup>). The EMR opens a dialog box with the following prompt: "Permanently Delete: <allergen> Allergy Record From Patient's Record?".
- 3. Click **OK**.

# Accessing the change log for a patient allergy or intolerance

If you want to see a history of changes made to one of a patient's allergies, you can view the allergy log. The log includes information such as who has made changes, what changes were made, and when the changes were made.

- Open the patient's Medical Summary and then, in the Allergies area (located in the Current Hx tab) or in the Refuted and Terminated Allergies area (located in the Past Hx tab), double-click the allergy you want to view a log for. The allergy opens in the Allergy List window.
- 2. At the top of the window, click Log.

| Allergy List                                                                                                    |                              |                          |     |   |   |            |  |  |  |  |  |
|----------------------------------------------------------------------------------------------------|------------------------------|--------------------------|-----|---|---|------------|--|--|--|--|--|
| Test, Mother<br>Born 19-Apr-1964 (51) Sex E. Status                                                                    | ≈ N/A                        | PHN 9994 200 232         | Log | ÷ | ж | <b>I</b> + |  |  |  |  |  |
| 123 Test Street,         H         (111           South Hazelton BC         Q4K 5A2         C           W         (222 | ) 111-1111 Pri<br>) 222-2222 | Dewayne Bryson, M.D.     |     | 1 |   |            |  |  |  |  |  |
| Active Allergies                                                                                                    | Anaphylaxi                   | S                        |     |   |   |            |  |  |  |  |  |
| penicillins Anaphylaxis                                                                                                | penicillins                  |                          |     |   |   |            |  |  |  |  |  |
|                                                                                                    | Clinical Status:             | Active                   |     |   |   | -          |  |  |  |  |  |
|                                                                                                    | Certainty:<br>Reaction:      | Confirmed<br>Anaphylaxis |     |   |   | •          |  |  |  |  |  |
|                                                                                                    | Symptoms:                    |                          |     |   |   |            |  |  |  |  |  |
|                                                                                                    | Note:                        |                          |     |   |   |            |  |  |  |  |  |
|                                                                                                    | Date Noted:                  | 11-Jun-2015              |     |   |   |            |  |  |  |  |  |
| Refuted and Terminated Allergies                                                                                       |                              |                          |     |   |   |            |  |  |  |  |  |
|                                                                                                    |                              |                          |     |   |   |            |  |  |  |  |  |
|                                                                                                    |                              |                          |     |   |   |            |  |  |  |  |  |
|                                                                                                    |                              |                          |     |   |   |            |  |  |  |  |  |

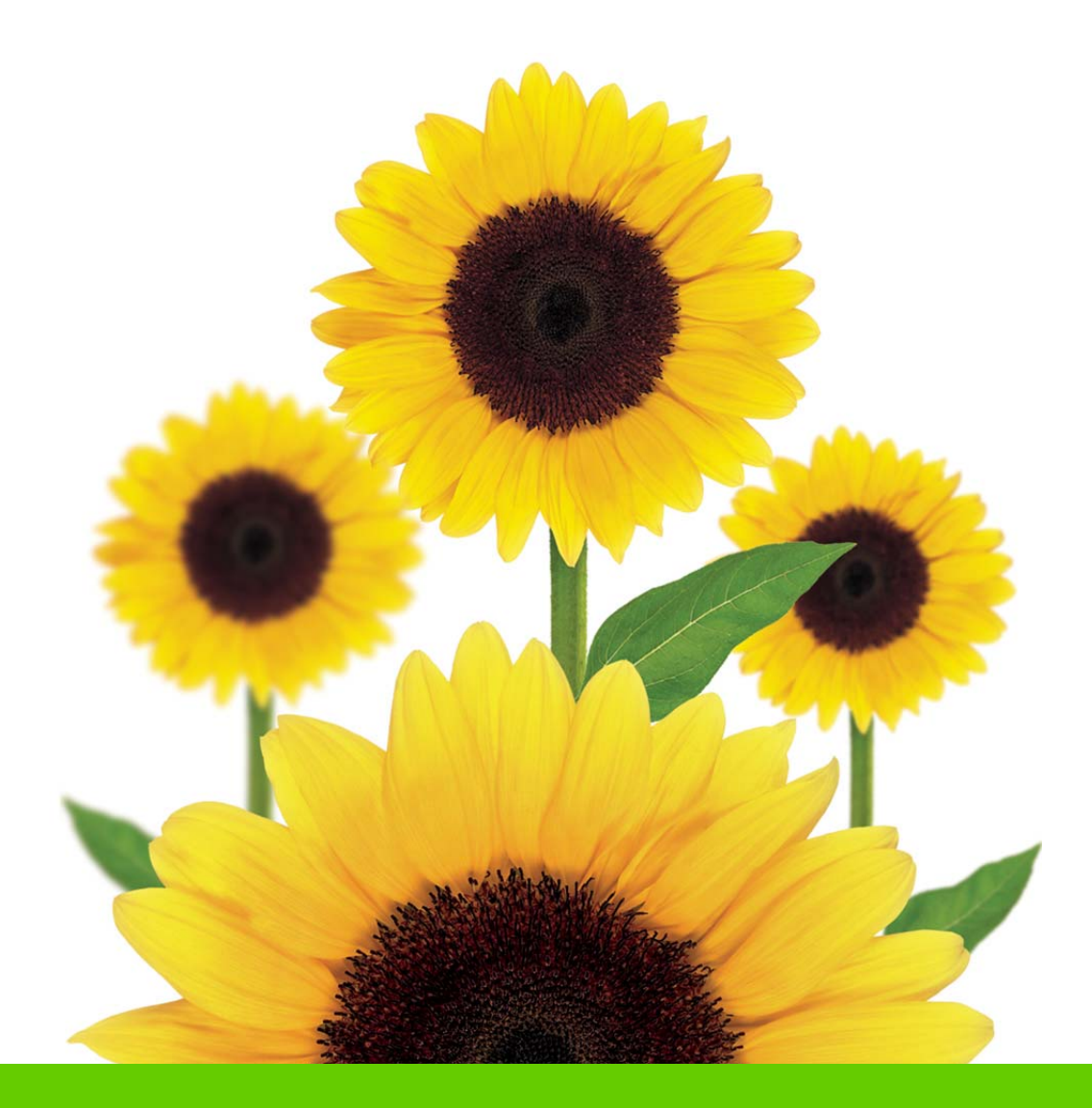

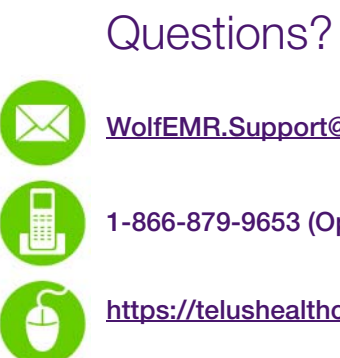

WolfEMR.Support@telus.com

1-866-879-9653 (Option 1)

https://telushealthcommunity.force.com/wolfcommunity

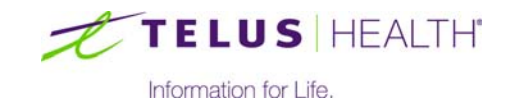